EMORY UNIVERSITY Enterprise Data Analytics and Strategic Support

# Dashboard: Budget to Actual Reporting – Sponsored Projects

#### What is the Budget to Actual Reporting – Sponsored Projects dashboard?

The Budget to Actual Reporting – Sponsored Projects dashboard contains two pages: the Budget to Actual page and the Financial Trend Summary page. The Budget to Actual page compares the loaded Budget to Actuals and shows a summary view of the available budget at the Award and Project level, based on your prompt selections. There are also options to view transactions at the account level by Project detail. The Financial Trend Summary page provides a report of life to date (LTD) actuals and balances by project, with view options for fiscal and calendar year.

#### When should I use the Budget to Actual Reporting – Sponsored Projects dashboard?

Use this report if you are looking for the available budget of an Award or Project, etc. when comparing the Budget to Actuals (transactions) or if you want to see a trend of transactions.

TIP: Sponsored Projects include transactions with fund codes beginning with 5XXX.

#### Where do I find this report in EBI?

- 1. Log in to EBI: https://dwbi.emory.edu/analytics
- 2. Click on the Dashboards Menu in the upper right corner
- 3. In the FMS Sponsored folder, click the Budget to Actual Reporting Sponsored Projects link.

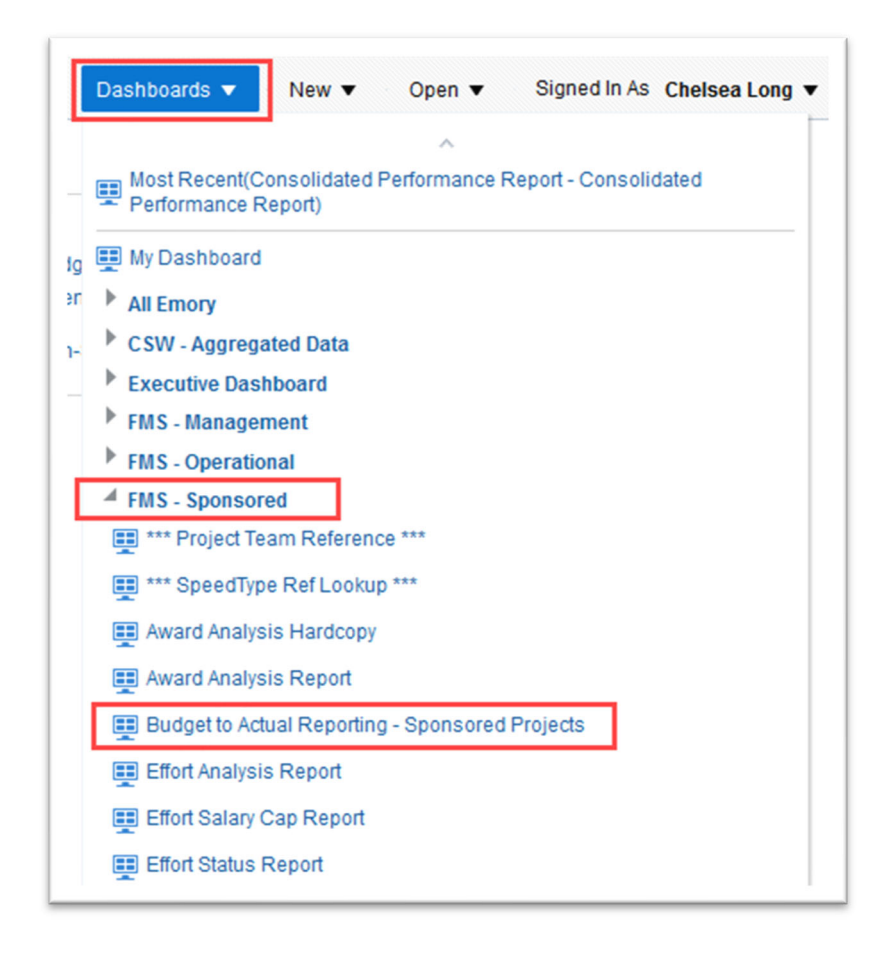

# EMORY UNIVERSITY Enterprise Data Analytics and Strategic Support

#### Dashboard: Budget to Actual Reporting – Sponsored Projects

#### Understanding the Dashboard Pages

The dashboard is divided into two pages (or tabs): Budget to Actual and Financial Trend Summary. The default page for the dashboard is the Budget to Actual page.

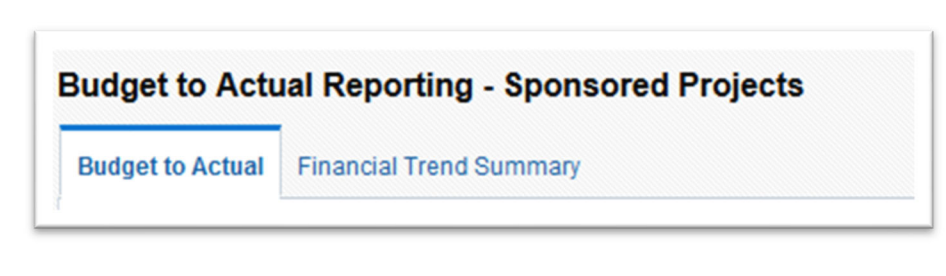

# Budget to Actual Page

- Selecting Prompts:
  - 1. Select a Fiscal Year and Accounting Period. The report will default to the current Fiscal Year and the last closed Accounting Period.

TIP: Unlike Unrestricted Operating Budgets and Non-Sponsored Projects, Sponsored Project balances are not held to Emory University's Fiscal Year. The report will show balances for the life of the award or project prompted.

2. The Fund Group is restricted to Sponsored Projects. You cannot change this prompt.

TIP: You can select a specific fund code from the Sponsored Projects Fund Group in the Fund prompt, if needed. Any grant awarded after November 2016 will have fund code 5700. Grants awarded prior to November 2016 will have various Sponsored fund codes.

- 3. Select the Project Operating Unit or choose All Column Values.
- 4. Select a Project Department, Project Division, Project RAS Unit or Award to view all Projects within those areas.

TIP: See page 3 for tips on using the Project Operating Unit, Project Department, Project Division, and Project RAS Unit prompts.

5. Select other prompts as needed and click Apply.

| EMC                            | DRY              |
|--------------------------------|------------------|
| Budget to Actuals - Sponso     | red Projects     |
| Budget to Actual - Sponsored F | Projects Job Aid |
| * Fiscal Year * Accour         | iting Period     |
| 2022                           | •                |
| Fund Group                     |                  |
| Fund                           |                  |
| (All Column Values)            | •                |
| Business Unit                  |                  |
| (All Column Values)            | •                |
| * Project Operating Unit       |                  |
| (All Column Values)            | •                |
| Project Division               |                  |
| (All Column Values)            | •                |
| Project RAS Unit               |                  |
| (All Column Values)            | •                |
| Project Department             |                  |
| 832000- ECAS: Anthropol        | ogy 🔻            |
| Principal Investigator         |                  |
| (All Column Values)            | •                |
| Award                          |                  |
| (All Column Values)            | •                |
| Project                        |                  |
| (All Column Values)            | •                |
| Project Activity               |                  |
| (All Column Values)            | •                |
| Project Effective Status       |                  |
| (All Column Values)            | •                |
| PC Business Unit               |                  |
| (All Column Values)            | •                |
| Award Status                   |                  |
| (All Column Values)            | •                |
| Award Durpose                  |                  |
| (All Column Values)            | •                |
|                                | -                |
| Sponsor Name                   |                  |
| (All Column Values)            | T                |
| Contract Type                  |                  |
| (All Column Values)            | •                |
| Apply                          | Reset <b>v</b>   |

# EMORY UNIVERSITY Enterprise Data Analytics and Strategic Support

#### What does it mean to prompt on Project Operating Unit, Project Division, Project RAS Unit, or Project Department?

A Sponsored Project may be set up with different Chartfields than the Award that it is associated with. For example, an Award may be assigned Award Department 733530, but there may be Projects associated with this award that roll up under department 832000. This is seen in the below customized layout when selecting Project Department 832000 in the prompt.

|                                            | ^                                                   |                                |                          |                               |                                                 |                                  |                                                    |                            |                              |                                          |                  |               |                    |
|--------------------------------------------|-----------------------------------------------------|--------------------------------|--------------------------|-------------------------------|-------------------------------------------------|----------------------------------|----------------------------------------------------|----------------------------|------------------------------|------------------------------------------|------------------|---------------|--------------------|
| EMORY EMORY                                | As of Fiscal                                        | iversity B<br>rear: 2022, <:   | udget to<br>= Account    | Actuals -<br>ing Period: 3    | Sponsore                                        | d Project                        | S                                                  |                            |                              |                                          |                  |               |                    |
| Budget to Actuals - Sponsored Projects     | Date run: 12/                                       | 20/2021                        |                          |                               |                                                 |                                  |                                                    |                            |                              |                                          |                  |               |                    |
| get to Actual - Sponsored Projects Job Aid |                                                     |                                |                          |                               |                                                 |                                  | SPP FC                                             | ORMAT Award                | Summary                      |                                          |                  | •             |                    |
| * Fiscal Year * Accounting Period          |                                                     | -                              |                          |                               |                                                 |                                  |                                                    | 1                          |                              |                                          |                  |               |                    |
| 2022 🗸 3 👻                                 | Award                                               | Sponsor<br>Name                | Award<br>Sponsor<br>Type | Principal<br>Investigator     | Award Dept                                      | Project Dept                     | Project                                            | Award<br>Milestone<br>Desc | Award<br>Milestone<br>Status | Award<br>Milestone<br>Completion<br>Date | Award<br>Purpose | Contract Type | Award<br>Begin Dat |
| Ving Group Sponsored Projects Fund         | 0000035548-<br>Individual<br>variation,<br>plastici | GEORGIA<br>STATE<br>UNIVERSITY | University               | 0117900-<br>Gutman,David<br>A | 733530- SOM:<br>Neurology:<br>Cog<br>Neurobehav | 832000-<br>ECAS:<br>Anthropology | 00055878-<br>Anthro-<br>Individual<br>variation, p | -2                         | -                            |                                          | RSRCH            | CR_NON_LOC    | 07/01/20           |
| (All Column Values)                        |                                                     |                                |                          |                               |                                                 |                                  | 00070440-<br>YR 2 Anthro-<br>Individual            | -                          | -                            |                                          | RSRCH            | CR_NON_LOC    | 07/01/201          |
| (All Column Values) 🔻                      | Grand Total                                         | 4                              |                          |                               |                                                 |                                  | variau                                             |                            |                              |                                          |                  |               |                    |
| * Project Operating Unit                   | orana rotar                                         |                                |                          |                               |                                                 |                                  |                                                    |                            | Refresh - Pr                 | int - Export                             |                  |               |                    |
| (All Column Values) 🔹                      | •                                                   |                                |                          |                               |                                                 |                                  |                                                    |                            |                              |                                          |                  |               |                    |
| Project Division                           |                                                     |                                |                          |                               |                                                 |                                  |                                                    |                            |                              |                                          |                  |               |                    |
| (All Column Values) 🔻                      | r                                                   |                                |                          |                               |                                                 |                                  |                                                    |                            |                              |                                          |                  |               |                    |
| Project RAS Unit                           | ▲<br>Note: Data extrac                              | ted from the syste             | em and manii             | oulated will not be           | loaded back into                                | the warehouse a                  | and will be used                                   | at the users' o            | wn risk and n                | esponsibility.                           |                  |               |                    |
| (All Column Values)                        |                                                     |                                |                          |                               |                                                 |                                  |                                                    |                            |                              |                                          |                  |               |                    |
| Droject Department                         |                                                     |                                |                          |                               |                                                 |                                  |                                                    |                            |                              |                                          |                  |               |                    |
| Project Department                         |                                                     |                                |                          |                               |                                                 |                                  |                                                    |                            |                              |                                          |                  |               |                    |

When a Prompt option is labeled as Project Division, Project Department, etc., it will filter the results based on that attribute as it relates to the Project Chartfields, as transactions are applied at the Project level.

**View Options:** 

1. Award Summary - this view shows your Life to Date (LTD) Budget, LTD Expenses, LTD Encumbrances and the LTD Budget Available by Award.

TIP: In this view, the LTD Budget Available is calculated as the Award LTD Budget - Award LTD Expenses - Award LTD Encumbrance

|                                               |                            |                          |                                        | [                             | SPP FORMAT                 | ward Summary                 |                                       |                  | -             |                     |                      |                    |                      |                            |                                                           |
|-----------------------------------------------|----------------------------|--------------------------|----------------------------------------|-------------------------------|----------------------------|------------------------------|---------------------------------------|------------------|---------------|---------------------|----------------------|--------------------|----------------------|----------------------------|-----------------------------------------------------------|
| Award                                         | Sponsor Name               | Award<br>Sponsor<br>Type | Principal Investigator                 | Award Dept                    | Award<br>Milestone<br>Desc | Award<br>Milestone<br>Status | Award<br>Milestone<br>Completion Date | Award<br>Purpose | Contract Type | Award<br>Begin Date | Award<br>End<br>Date | LTD Budget<br>(\$) | LTD<br>Expenses (\$) | LTD<br>Encumbrance<br>(\$) | LTD Budget Available<br>(\$) Favorable /<br>(Unfavorable) |
| 0000053249- CAREER:<br>Understanding the Evol | NATL SCIENCE<br>FOUNDATION | Federal                  | 1078916- Lindo, John                   | 832000- ECAS:<br>Anthropology | •                          | -                            |                                       | RSRCH            | CR_LOC        | 06/01/2020          | 05/31/2025           | 296,918.00         | 104,511.32           | 4,315.56                   | 188,091.1                                                 |
| 0000062208- Collaborative<br>Proposal: The re | NATL SCIENCE<br>FOUNDATION | Federal                  | 0441306-<br>Benitez,Marcela<br>Eugenia | 832000- ECAS:<br>Anthropology | -                          | -                            |                                       | RSRCH            | CR_LOC        | 01/01/2022          | 12/31/2024           | 179,172.00         | 0.00                 | 0.00                       | 179,172.0                                                 |
| 0000059227- Neural,<br>Hormonal and Epigeneti | NATL SCIENCE<br>FOUNDATION | Federal                  | 0012221-<br>Rilling,James K            | 832000- ECAS:<br>Anthropology | -                          | -                            |                                       | RSRCH            | CR_LOC        | 05/15/2021          | 04/30/2024           | 577,840.40         | 49,174.32            | (0.00)                     | 528,666.0                                                 |

**Drill on any of the blue hyperlinks** to take you to the supporting reports. By drilling on the header, you would get all the data in that column. By drilling on a particular cell, you would return data only for that amount. For instance, when you left click on the LTD Expenses header you can load the "Revenue/Expense Transaction Detail Report" (RETDR) or the "Labor Transaction Detail Report" (LTDR) for all values in that column. You can only drill to Labor from the column header. (**Note**: you will only see Labor data for those Operating Units, Departments, or Projects to which you have Labor security access).

| Award End 🛌 🔻<br>Date | LTD Budget<br>(\$) | LTD Expenses<br>(\$) | A Load RETDR | LTD Budget Available (\$)<br>Favorable / (Unfavorable) |
|-----------------------|--------------------|----------------------|--------------|--------------------------------------------------------|
| 05/31/2020            | 360,086.00         | 207,571.74           | 🕉 Load LTDR  | 152,130.65                                             |
|                       | 360,086.00         | 207,571.74           | 383.61       | 152,130.65                                             |

Alternatively, you can drill on a single value in the column to return data for that value (in this case, one Award) only:

| Award Begin<br>Date | Award End<br>Date | LTD Budget<br>(\$) | LTD Expenses<br>(\$) | LTD<br>Encumbrance (\$) | LTD Budget Available (\$)<br>Favorable / (Unfavorable) |
|---------------------|-------------------|--------------------|----------------------|-------------------------|--------------------------------------------------------|
| 07/01/2015          | 05/31/2020        | 360,086.00         | 207,571.74           | 383.61<br>3 Load RETDR  | 152,130.65                                             |
|                     |                   | 360,086.00         | 207,571.74           | 383.61                  | 152,130.65                                             |

TIP: If you drill on the LTD Budget column, you can view the "Budget Transaction Detail Report" (BTDR). If you drill on the LTD Encumbrance column, you can view the "Encumbrance Transaction Detail Report" (ETDR).

2. Sponsored Project Summary - this view shows similar columns as the Award Summary view, but includes columns specific to the Project, such as Project Period, Project Activity, Activity Begin and End Dates. This view also includes columns for F&A Rate, Project Type, and a flag for Award Primary Project, with subtotals at the Award level.

|                                                     |                                     |                   |                                             | SPP                       | FORMAT Sp           | onsored Project S      | ummary       | •           | •               |                               |      |                               |               |                 |                    |                          |
|-----------------------------------------------------|-------------------------------------|-------------------|---------------------------------------------|---------------------------|---------------------|------------------------|--------------|-------------|-----------------|-------------------------------|------|-------------------------------|---------------|-----------------|--------------------|--------------------------|
| Award                                               | Principal Investigator              | Award End<br>Date | Project                                     | Project Period            | Project<br>Activity | Activity Begin<br>Date | Activity End | F&A<br>Rate | Project<br>Type | Award Primary<br>Project Flag | Fund | Project Dept                  | LTD<br>Budget | LTD<br>Expenses | LTD<br>Encumbrance | LTD Available<br>Balance |
| 0000053249- CAREER:<br>Understanding the Evol       | 1078916- Lindo, John                | 05/31/2025        | 00087508- tbd                               | 01-JUN-20 -<br>31-MAY-25  | YRALL               | 06/01/2020             | 05/31/2025   | 56.00       | Federal         | Y                             | 5700 | 832000- ECAS:<br>Anthropology | 296,918.00    | 104,511.32      | 4,315.56           | 188,091.12               |
| 0000053249- CAREER:<br>Understanding the Evol Total |                                     |                   |                                             |                           |                     |                        |              |             |                 |                               |      |                               | 296,918.00    | 104,511.32      | 4,315.56           | 188,091.12               |
| 0000062208- Collaborative<br>Proposal: The re       | 0441306- Benitez,Marcela<br>Eugenia | 12/31/2024        | 00103261- Collaborative<br>Proposal: The re | 01-JAN-22 - 31-<br>DEC-24 | YRALL               | 01/01/2022             | 12/31/2024   | 26.00       | Federal         | Y                             | 5700 | 832000- ECAS:<br>Anthropology | 179,172.00    | 0.00            | 0.00               | 179,172.00               |
| 0000062208- Collaborative<br>Proposal: The re Total |                                     |                   |                                             |                           |                     |                        |              |             |                 |                               |      |                               | 179,172.00    | 0.00            | 0.00               | 179,172.00               |
| 0000059227- Neural, Hormonal<br>and Epigeneti       | 0012221- Rilling, James K           | 04/30/2024        | 00098233- ECAS: Neural,<br>Hormonal and Epi | 15-MAY-21 - 30-<br>APR-24 | YRALL               | 05/15/2021             | 04/30/2024   | 56.00       | Federal         | Y                             | 5700 | 832000- ECAS:<br>Anthropology | 577,840.40    | 49,174.32       | (0.00)             | 528,666.08               |
| 0000059227- Neural, Hormonal<br>and Epigeneti Total |                                     |                   |                                             |                           |                     |                        |              |             |                 |                               |      |                               | 577,840.40    | 49,174.32       | (0.00)             | 528,666.08               |

**3. Sponsored Project Detail** - this view provides additional transaction details for a sponsored project, with subtotals at the Direct and Indirect cost level and by Account Group. This view also includes columns for Month to Date (MTD) Expenses and Fiscal Year to Date (FYTD) Expenses and the % Used LTD column.

TIP: If you have only prompted on Operating Unit or Department, this view may take some time to load, depending on how many Sponsored Projects are associated with those areas. If this is the case, you may need to narrow down your prompt values to successfully run this report.

| roject                                  | Project Period  | Direct / Indirect | Account Group                     | Account                              | Fund  | Program | Event     | LTD Budget | MTD Expenses | FYTD Expenses<br>(\$) | LTD Expenses | LTD Encumbrance | LTD Budget Available (\$) Favorable /<br>(Unfavorable) | % Us<br>LTD |
|-----------------------------------------|-----------------|-------------------|-----------------------------------|--------------------------------------|-------|---------|-----------|------------|--------------|-----------------------|--------------|-----------------|--------------------------------------------------------|-------------|
| 0045857- N-Sulfonyltriazoles as Carbene | 01-JUL-15 - 31- | Direct Costs      | Salary Expense                    | 50050- BDG-Salary Expense            | 5200  | 00000   | 0000      | 131,625.00 | 0.00         | 0.00                  | 0.00         | 0.00            | 131,625.00                                             | )           |
|                                         | MAY-20          |                   |                                   | 50110- Sal - Faculty-Tenured         | 5200  | 00000   | 0000      | 0.00       | 0.00         | 0.00                  | 13,577.78    | 0.00            | (13,577.78)                                            | )           |
|                                         |                 |                   |                                   | 50230- Sal - Grad Student FICA Exmpt | 5200  | 00000   | 0000      | 0.00       | (2,166.67)   | 19,500.03             | 27,833.35    | 0.00            | (27,833.35)                                            | )           |
|                                         |                 |                   |                                   | 50240- Sal - Work Study FICA Exmpt   | 5200  | 00000   | 0000      | 0.00       | 0.00         | 0.00                  | 0.00         | 0.00            | 0.00                                                   | )           |
|                                         |                 |                   |                                   | 50350- Sal - Post-Doctoral           | 5200  | 00000   | 0000      | 0.00       | 4,073.50     | 26,077.00             | 37,496.00    | 0.00            | (37,496.00)                                            | )           |
|                                         |                 |                   |                                   | 50375- Sal - ETS Temp Employees      | 5200  | 00000   | 0000      | 0.00       | 0.00         | 0.00                  | 0.00         | 0.00            | 0.00                                                   | 1           |
|                                         |                 |                   | Salary Expense Total              |                                      |       |         |           | 131,625.00 | 1,906.83     | 45,577.03             | 78,907.13    | 0.00            | 52,717.87                                              | 1           |
|                                         |                 | Fringe            | 51900- BDG-Fringe Benefits        | 5200                                 | 00000 | 0000    | 13,561.00 | 0.00       | 0.00         | 0.00                  | 0.00         | 13,561.00       | 1                                                      |             |
|                                         |                 |                   | 51914- Benefits - Fringe Pool Exp | 5200                                 | 00000 | 0000    | 0.00      | 973.56     | 6,232.37     | 12,381.58             | 0.00         | (12,381.58)     | 1                                                      |             |
|                                         |                 |                   | Fringe Total                      |                                      |       |         |           | 13,561.00  | 973.56       | 6,232.37              | 12,381.58    | 0.00            | 1,179.42                                               | 2           |
|                                         |                 |                   | Consulting Services               | 52109- Prof Fees - Temp Agency       | 5200  | 00000   | 0000      | 0.00       | 0.00         | 0.00                  | 0.00         | 0.00            | 0.00                                                   | 1           |
|                                         |                 |                   |                                   | 52170- Prof Fees - Instructional     | 5200  | 00000   | 0000      | 0.00       | 0.00         | 0.00                  | 0.00         | 0.00            | 0.00                                                   | J           |
|                                         |                 |                   | Consulting Services<br>Total      |                                      |       |         |           | 0.00       | 0.00         | 0.00                  | 0.00         | 0.00            | 0.00                                                   | '           |
|                                         |                 |                   | Supplies                          | 53000- BDG-Supplies                  | 5200  | 00000   | 0000      | 0.00       | 0.00         | 0.00                  | 0.00         | 0.00            | 0.00                                                   | 1           |
|                                         |                 |                   |                                   | 53100- Supplies - Instructional Exp  | 5200  | 00000   | 0000      | 0.00       | 0.00         | 0.00                  | 0.00         | 0.00            | 0.00                                                   | J           |
|                                         |                 |                   |                                   | 53210- Supplies - Computer Exp       | 5200  | 00000   | 0000      | 0.00       | 0.00         | 0.00                  | 0.00         | 0.00            | 0.00                                                   | 1           |
|                                         |                 |                   |                                   | 53300- Supplies - Lab/Technical      | 5200  | 00000   | 0000      | 0.00       | 2,225.25     | 14,518.98             | 28,866.22    | 383.61          | (29,249.83)                                            | )           |
|                                         |                 |                   |                                   | 53800- Supplies - Noncap Equipment   | 5200  | 00000   | 0000      | 0.00       | 0.00         | 0.00                  | 0.00         | 0.00            | 0.00                                                   | J           |
|                                         |                 |                   |                                   | 53810- Supplies - Software           | 5200  | 00000   | 0000      | 0.00       | 0.00         | 0.00                  | 0.00         | 0.00            | 0.00                                                   | 1           |
|                                         |                 |                   | Supplies Total                    |                                      |       |         |           | 0.00       | 2.225.25     | 14.518.98             | 28.866.22    | 383.61          | (29,249,83)                                            | )           |

4. Award Summary - this view is a duplicate of the Award Summary view, but excludes the Encumbrance column.

TIP: In this view, the LTD Budget Available column is calculated as: Award LTD Budget - Award LTD Expenses

5. Sponsored Project Summary No Encumbrance - this view is a duplicate of the Sponsored Project Summary view, but excludes the Encumbrance column.

TIP: In this view, the LTD Budget Available column is calculated as: Project LTD Budget - Project LTD Expenses

6. Sponsored Project Detail No Encumbrance - this view is a duplicate of the Sponsored Project Detail view, but excludes the Encumbrance column.

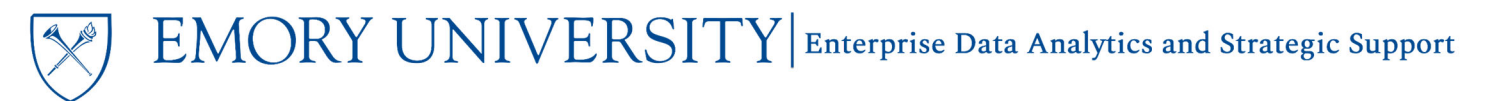

#### Financial Trend Summary Page

#### **Selecting Prompts:**

- 1. The Fund Group is restricted to Sponsored Projects. You cannot change this prompt.
- 2. Select an Award or Project.

TIP: It is recommended that you run this report on a single Award or Project to avoid long run times or exceeding record limits.

3. Select other prompts as needed and click Apply.

NOTE: On this page you do not have the ability to prompt on Fiscal Year or Accounting Period. Results will always display Life to Date details for the Award/Project.

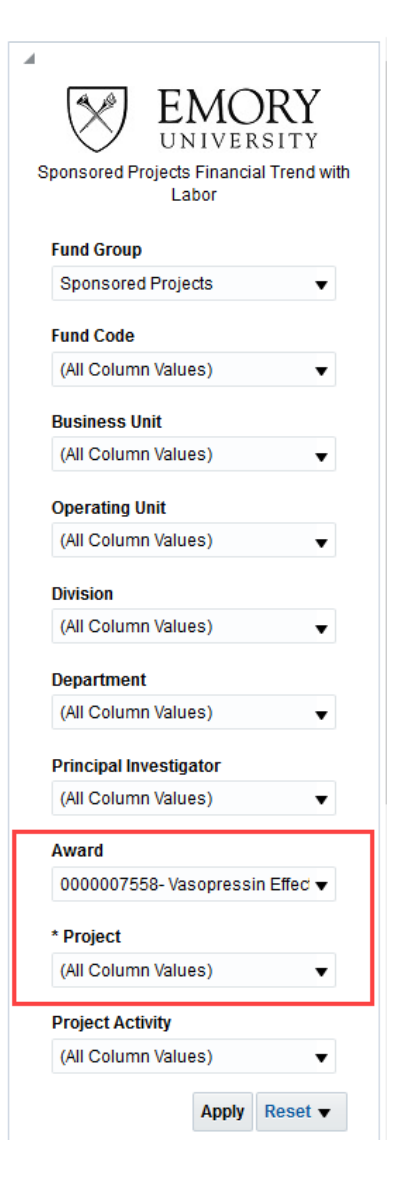

#### **View Options:**

There are six view options for the Financial Trend Summary Page. Views are available in the View Selector dropdown menu, which becomes visible after the report is run.

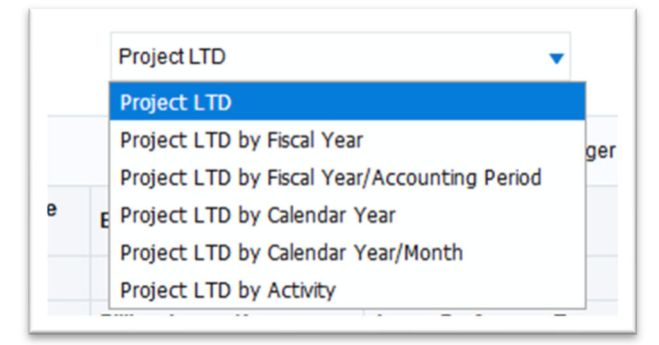

At the top of each view, you will see various details about the Award/Project.

| ate run: 10/1                | 17/2019                            | oreu Projects Pr                 |                                               |                          |                                        |                   |                                             |                          |                 |                     |             |                                                        |
|------------------------------|------------------------------------|----------------------------------|-----------------------------------------------|--------------------------|----------------------------------------|-------------------|---------------------------------------------|--------------------------|-----------------|---------------------|-------------|--------------------------------------------------------|
| Operating Unit               | Department                         | Principal Investigator           | Award                                         | Award Period             | Sponsor Name                           | Agency Award      | Project                                     | Project<br>Period        | Project<br>Type | Project<br>Activity | F&A<br>Rate | LTD Budget Available (\$)<br>Favorable / (Unfavorable) |
| 20000- School<br>of Medicine | 730500- SOM:<br>Dermatology: Admin | 0330636-<br>Quave,Cassandra Leah | 0000025494- Botanical natural<br>product inhi | 01-NOV-14 -<br>31-OCT-15 | BIONORICA SE                           | Bridging the Gaps | 00037268- Botanical natural<br>product inhi | 01-NOV-14 -<br>31-OCT-15 | Non<br>Federal  | GRANT               | 56.00       | 36,480.                                                |
|                              |                                    |                                  | 0000040613- Anti-biofilm<br>Potential of Cran | 01-MAY-17 -<br>01-OCT-17 | NATUREX                                | -                 | 00065223- Anti-biofilm<br>Potential of Cran | 01-MAY-17 -<br>01-OCT-17 | Non<br>Federal  | YR001               | 39.00       | 34.                                                    |
|                              |                                    |                                  | 0000043304- Novel<br>compounds from botanical | 21-MAY-18 -<br>30-APR-20 | NIH NATL INSTITUTE<br>OF MENTAL HEALTH | 5R21AI136563-02   | 00070040- Novel<br>compounds from botanical | 21-MAY-18 -<br>30-APR-20 | Federal         | YRALL               | 56.00       | 166,295.                                               |
|                              |                                    |                                  | 0000043455- ACCESSING<br>EDIBLE PLANTS FOR TH | 22-SEP-17 -<br>21-APR-18 | COCA COLA COMPANY                      | PO#7001091475     | 00070384- ACCESSING<br>EDIBLE PLANTS FOR TH | 22-SEP-17 -<br>21-APR-18 | Non<br>Federal  | YR001               | 56.00       | 31,546.                                                |
|                              |                                    |                                  | 0000043522- Evaluate the<br>antibacterial pot | 15-DEC-18 -<br>02-SEP-19 | NATUREX                                | -                 | 00070489- SOM Naturex<br>Project 2 - Quave  | 15-DEC-18 -<br>02-SEP-19 | Non<br>Federal  | YR001               | 56.00       | 9,292                                                  |
|                              |                                    |                                  | 0000046095- TCCC_Sourcing<br>Diverse Flora Fr | 01-JUN-18 -<br>01-APR-19 | COCA COLA COMPANY                      | PO# 7001183953    | 00074932- SOURCING<br>DIVERSE FLORA FROM SO | 01-JUN-18 -<br>01-APR-19 | Non<br>Federal  | YR001               | 56.00       | 5,114.                                                 |
|                              |                                    |                                  | 0000048232- Peak library<br>generation of new | 16-JUL-18 -<br>10-SEP-18 | COCA COLA COMPANY                      | -                 | 00078586- Peak library<br>generation of new | 16-JUL-18 -<br>10-SEP-18 | Non<br>Federal  | YR001               | 56.00       | 774.                                                   |
|                              |                                    |                                  | 0000048697- Inhibition of<br>UPEC biofilm wit | 15-APR-19 -<br>01-SEP-19 | NATUREX                                | -                 | 00079478- SOM Naturex<br>Project 3 - Quave  | 15-APR-19 -<br>01-SEP-19 | Non<br>Federal  | YRALL               | 56.00       | 33,491.                                                |
| Grand Total                  |                                    |                                  |                                               |                          |                                        |                   |                                             |                          |                 |                     |             | 283,029.                                               |

**NOTE:** This report will display labor details by employee, based on your labor security. If you do not have labor security for the prompted values, you will see salary and fringe aggregated at the account code level.

1. **Project LTD** – this is the default view for the page. It shows a summary view of Life to Date (LTD) Budget, LTD Expenses, LTD Encumbrances and the LTD Budget Available by Project and Account Code.

|                                        |                   |                  |         | F                                 | roject LTD     |                  | v              |                       |                         |                            |                                                        |
|----------------------------------------|-------------------|------------------|---------|-----------------------------------|----------------|------------------|----------------|-----------------------|-------------------------|----------------------------|--------------------------------------------------------|
|                                        |                   |                  |         |                                   |                |                  | Ledger<br>Type | 1. LTD BUDGET<br>(\$) | 2. LTD EXPENSES<br>(\$) | 3. LTD ENCUMBRANCE<br>(\$) | LTD Budget Available (\$) Favorable /<br>(Unfavorable) |
| Project                                | Туре              | Category         | Account | Account Desc                      | Employee<br>ID | Employee<br>Name | Jobcode        |                       |                         |                            |                                                        |
| 00037268- Botanical natural product    | Direct Costs      | Supplies         | 53300   | Supplies - Lab/Technical          |                |                  |                | 0.00                  | (14,595.09)             | (0.00)                     | (14,595.09                                             |
| INNI                                   |                   | Supplies Total   |         |                                   |                |                  |                | 0.00                  | (14,595.09)             | (0.00)                     | (14,595.09                                             |
|                                        |                   | Other Expense    | 58100   | BDG-Other Expense                 |                |                  |                | 41,126.00             | 0.00                    | 0.00                       | 41,126.0                                               |
|                                        |                   |                  | 62447   | Inbound Freight                   |                |                  |                | 0.00                  | (6.62)                  | 0.00                       | (6.62                                                  |
|                                        |                   | Other Expense To | tal     |                                   |                |                  |                | 41,126.00             | (6.62)                  | 0.00                       | 41,119.3                                               |
|                                        | Direct Costs      | Total            |         |                                   |                |                  |                | 41,126.00             | (14,601.71)             | (0.00)                     | 26,524.2                                               |
|                                        | Indirect<br>Costs | F&A Costs        | 89801   | BDG-Facility/Admin Cost-<br>Lvl 2 |                |                  |                | 23,031.00             | 0.00                    | 0.00                       | 23,031.0                                               |
|                                        |                   |                  | 89810   | Facilities & Admin Cost           |                |                  |                | 0.00                  | (9,935.16)              | 0.00                       | (9,935.1                                               |
|                                        |                   | F&A Costs Total  |         |                                   |                |                  |                | 23,031.00             | (9,935.16)              | 0.00                       | 13,095.                                                |
|                                        | Indirect Costs    | s Total          |         |                                   |                |                  |                | 23,031.00             | (9,935.16)              | 0.00                       | 13,095.                                                |
| 00037268- Botanical natural product in | nhi Total         |                  |         |                                   |                |                  |                | 64,157.00             | (24,536.87)             | (0.00)                     | 39,620.1                                               |

2. Project LTD by Fiscal Year – This view shows a summary of LTD Budget, LTD Encumbrances, and the LTD Budget Available, but displays LTD expenses by Fiscal Year.

|                                             |                   |                 |         |                                  |                | Project          | LTD by Fiscal Year      |                       | •           |           |            |            |      |                            |                                                        |
|---------------------------------------------|-------------------|-----------------|---------|----------------------------------|----------------|------------------|-------------------------|-----------------------|-------------|-----------|------------|------------|------|----------------------------|--------------------------------------------------------|
|                                             |                   |                 |         |                                  |                |                  | Ledger Type             | 1. LTD<br>BUDGET (\$) | 2. LTD EXPE | NSES (\$) |            |            |      | 3. LTD<br>ENCUMBRANCE (\$) | LTD Budget Available (\$)<br>Favorable / (Unfavorable) |
|                                             |                   |                 |         |                                  |                |                  | Expenses<br>Fiscal Year |                       | 2015        | 2016      | 2017       | 2018       | 2019 |                            |                                                        |
| Project                                     | Туре              | Category        | Account | Account Desc                     | Employee<br>ID | Employee<br>Name | Jobcode                 |                       |             |           |            |            |      |                            |                                                        |
| 00037268- Botanical<br>natural product inhi | Direct<br>Costs   | Supplies        | 53300   | Supplies -<br>Lab/Technical      |                |                  |                         | 0.00                  | (14,567.53) | (27.56)   | 0.00       | 0.00       | 0.00 | (0.00)                     | (14,595.09)                                            |
|                                             |                   | Supplies Total  |         |                                  |                |                  |                         | 0.00                  | (14,567.53) | (27.56)   | 0.00       | 0.00       | 0.00 | (0.00)                     | (14,595.09)                                            |
|                                             |                   | Other Expense   | 58100   | BDG-Other Expense                |                |                  |                         | 41,126.00             | 0.00        | 0.00      | 0.00       | 0.00       | 0.00 | 0.00                       | 41,126.00                                              |
|                                             |                   |                 | 62447   | Inbound Freight                  |                |                  |                         | 0.00                  | (6.62)      | 0.00      | 0.00       | 0.00       | 0.00 | 0.00                       | (6.62)                                                 |
|                                             |                   | Other Expense   | Total   |                                  |                |                  |                         | 41,126.00             | (6.62)      | 0.00      | 0.00       | 0.00       | 0.00 | 0.00                       | 41,119.38                                              |
|                                             | Direct Cos        | sts Total       |         |                                  |                |                  |                         | 41,126.00             | (14,574.15) | (27.56)   | 0.00       | 0.00       | 0.00 | (0.00)                     | 26,524.29                                              |
|                                             | Indirect<br>Costs | F&A Costs       | 89801   | BDG-Facility/Admin<br>Cost-Lvl 2 |                |                  |                         | 23,031.00             | 0.00        | 0.00      | 0.00       | 0.00       | 0.00 | 0.00                       | 23,031.00                                              |
|                                             |                   |                 | 89810   | Facilities & Admin<br>Cost       |                |                  |                         | 0.00                  | (9,536.21)  | (398.95)  | 0.00       | 0.00       | 0.00 | 0.00                       | (9,935.16)                                             |
|                                             |                   | F&A Costs Total |         |                                  |                |                  |                         | 23,031.00             | (9,536.21)  | (398.95)  | 0.00       | 0.00       | 0.00 | 0.00                       | 13,095.84                                              |
|                                             | Indirect C        | osts Total      |         |                                  |                |                  |                         | 23,031.00             | (9,536.21)  | (398.95)  | 0.00       | 0.00       | 0.00 | 0.00                       | 13,095.84                                              |
| 00037268- Botanical natu                    | ral product inl   | ni Total        |         |                                  |                |                  |                         | 64,157.00             | (24,110.36) | (426.51)  | 0.00       | 0.00       | 0.00 | (0.00)                     | 39,620.13                                              |
| 00065223- Anti-biofilm<br>Potential of Cran | Direct<br>Costs   | Supplies        | 53300   | Supplies -<br>Lab/Technical      |                |                  |                         | 0.00                  | 0.00        | 0.00      | (6,875.56) | (1,438.39) | 0.00 | 0.00                       | (8,313.95)                                             |
|                                             |                   | Supplies Total  |         |                                  |                |                  |                         | 0.00                  | 0.00        | 0.00      | (6,875.56) | (1,438.39) | 0.00 | 0.00                       | (8,313.95)                                             |

**3.** Project LTD by Fiscal Year/Accounting Period – This view shows a summary of LTD Budget, LTD Encumbrances, and the LTD Budget Available, but displays LTD expenses by Fiscal Year and Accounting Period.

|                         |                   |                  |           |                                      |                |                  |                                  |                          |            |            |            |            |          |          |          |          |          | [        | Project LT | D by Fisca | Il Year/Accou | inting Peri | ∍d ▼ |      |
|-------------------------|-------------------|------------------|-----------|--------------------------------------|----------------|------------------|----------------------------------|--------------------------|------------|------------|------------|------------|----------|----------|----------|----------|----------|----------|------------|------------|---------------|-------------|------|------|
|                         |                   |                  |           |                                      |                |                  | Ledger<br>Type                   | 1. LTD<br>BUDGET<br>(\$) | 2. LTD EXP | ENSES (\$) |            |            |          |          |          |          |          |          |            |            |               |             |      |      |
|                         |                   |                  |           |                                      |                |                  | Expenses<br>Fiscal<br>Year       |                          |            |            |            |            |          |          |          |          | 2015     |          |            | 2016       |               |             |      | 2017 |
|                         |                   |                  |           |                                      |                |                  | Expenses<br>Accounting<br>Period |                          | 4          | 5          | 6          | 7          | 8        | 9        | 10       | 11       | 12       | 1        | 2          | 3          | 9             | 10          | 11   | 12   |
| Project                 | Туре              | Category         | Account   | Account<br>Desc                      | Employee<br>ID | Employee<br>Name | Jobcode                          |                          |            |            |            |            |          |          |          |          |          |          |            |            |               |             |      |      |
| 00037268-<br>Botanical  | Direct<br>Costs   | Supplies         | 53300     | Supplies -<br>Lab/Technical          |                |                  |                                  | 0.00                     | (1,733.28) | (3,886.43) | (2,543.46) | (3,620.20) | (704.38) | (823.89) | (368.61) | (604.16) | (283.12) | 0.00     | (27.56)    | 0.00       | 0.00          | 0.00        | 0.00 | 0.00 |
| natural<br>product inhi |                   | Supplies To      | tal       |                                      |                |                  |                                  | 0.00                     | (1,733.28) | (3,886.43) | (2,543.46) | (3,620.20) | (704.38) | (823.89) | (368.61) | (604.16) | (283.12) | 0.00     | (27.56)    | 0.00       | 0.00          | 0.00        | 0.00 | 0.00 |
|                         |                   | Other<br>Expense | 58100     | BDG-Other<br>Expense                 |                |                  |                                  | 41,126.00                | 0.00       | 0.00       | 0.00       | 0.00       | 0.00     | 0.00     | 0.00     | 0.00     | 0.00     | 0.00     | 0.00       | 0.00       | 0.00          | 0.00        | 0.00 | 0.00 |
|                         |                   |                  | 62447     | Inbound<br>Freight                   |                |                  |                                  | 0.00                     | 0.00       | 0.00       | 0.00       | 0.00       | (6.62)   | 0.00     | 0.00     | 0.00     | 0.00     | 0.00     | 0.00       | 0.00       | 0.00          | 0.00        | 0.00 | 0.00 |
|                         |                   | Other Expe       | nse Total |                                      |                |                  |                                  | 41,126.00                | 0.00       | 0.00       | 0.00       | 0.00       | (6.62)   | 0.00     | 0.00     | 0.00     | 0.00     | 0.00     | 0.00       | 0.00       | 0.00          | 0.00        | 0.00 | 0.00 |
|                         | Direct C          | osts Total       |           |                                      |                |                  |                                  | 41,126.00                | (1,733.28) | (3,886.43) | (2,543.46) | (3,620.20) | (711.00) | (823.89) | (368.61) | (604.16) | (283.12) | 0.00     | (27.56)    | 0.00       | 0.00          | 0.00        | 0.00 | 0.00 |
|                         | Indirect<br>Costs | F&A Costs        | 89801     | BDG-<br>Facility/Admin<br>Cost-Lvl 2 |                |                  |                                  | 23,031.00                | 0.00       | 0.00       | 0.00       | 0.00       | 0.00     | 0.00     | 0.00     | 0.00     | 0.00     | 0.00     | 0.00       | 0.00       | 0.00          | 0.00        | 0.00 | 0.00 |
|                         |                   |                  | 89810     | Facilities &<br>Admin Cost           |                |                  |                                  | 0.00                     | (1,073.55) | (2,326.60) | (1,584.09) | (2,172.12) | (547.78) | (686.22) | (345.98) | (488.16) | (311.71) | (162.34) | (210.59)   | (26.02)    | 0.00          | 0.00        | 0.00 | 0.00 |

4. Project LTD by Calendar Year – this view is similar to the Project LTD by Fiscal Year view, but displays transactions by Calendar Year.

- 5. Project LTD by Calendar Year/Month this view is similar to the Project LTD by Fiscal Year/Accounting Period view, but displays transactions by Calendar Year and Month.
- 6. Project LTD by Activity this view shows a summary view of LTD Budget and LTD Budget Available, but displays LTD Expenses by Project Activity.

|                                           |                   |                   |         |                                  |                | Project LTD by Act | ivity -                      | •                     |             |            |       |                            |                                                        |
|-------------------------------------------|-------------------|-------------------|---------|----------------------------------|----------------|--------------------|------------------------------|-----------------------|-------------|------------|-------|----------------------------|--------------------------------------------------------|
|                                           |                   |                   |         |                                  |                |                    | Ledger Type                  | 1. LTD BUDGET<br>(\$) | 2. LTD EXPE | NSES (\$)  |       | 3. LTD ENCUMBRANCE<br>(\$) | LTD Budget Available (\$) Favorable /<br>(Unfavorable) |
|                                           |                   |                   |         |                                  |                |                    | Expenses Project<br>Activity |                       | GRANT       | YR001      | YRALL |                            |                                                        |
| Project                                   | Туре              | Category          | Account | Account Desc                     | Employee<br>ID | Employee<br>Name   | Jobcode                      |                       |             |            |       |                            |                                                        |
| 0037268- Botanical natural product inhi   | Direct Costs      | Supplies          | 53300   | Supplies - Lab/Technical         |                |                    |                              | 0.00                  | (14,595.09) | 0.00       | 0.00  | (0.00)                     | (14,595.                                               |
|                                           |                   | Supplies Total    |         |                                  |                |                    |                              | 0.00                  | (14,595.09) | 0.00       | 0.00  | (0.00)                     | (14,595.                                               |
|                                           |                   | Other Expense     | 58100   | BDG-Other Expense                |                |                    |                              | 41,126.00             | 0.00        | 0.00       | 0.00  | 0.00                       | 41,126                                                 |
|                                           |                   |                   | 62447   | Inbound Freight                  |                |                    |                              | 0.00                  | (6.62)      | 0.00       | 0.00  | 0.00                       | (6.                                                    |
|                                           |                   | Other Expense Tot | al      |                                  |                |                    |                              | 41,126.00             | (6.62)      | 0.00       | 0.00  | 0.00                       | 41,119                                                 |
|                                           | Direct Costs T    | otal              |         |                                  |                |                    |                              | 41,126.00             | (14,601.71) | 0.00       | 0.00  | (0.00)                     | 26,524                                                 |
|                                           | Indirect<br>Costs | F&A Costs         | 89801   | BDG-Facility/Admin Cost-Lvl<br>2 |                |                    |                              | 23,031.00             | 0.00        | 0.00       | 0.00  | 0.00                       | 23,031                                                 |
|                                           |                   |                   | 89810   | Facilities & Admin Cost          |                |                    |                              | 0.00                  | (9,935.16)  | 0.00       | 0.00  | 0.00                       | (9,935.                                                |
|                                           |                   | F&A Costs Total   |         |                                  |                |                    |                              | 23,031.00             | (9,935.16)  | 0.00       | 0.00  | 0.00                       | 13,095                                                 |
|                                           | Indirect Costs    | Total             |         |                                  |                |                    |                              | 23,031.00             | (9,935.16)  | 0.00       | 0.00  | 0.00                       | 13,095                                                 |
| 0037268- Botanical natural product inhi 1 | otal              |                   |         |                                  |                |                    |                              | 64,157.00             | (24,536.87) | 0.00       | 0.00  | (0.00)                     | 39,620                                                 |
| 0065223- Anti-biofilm Potential of Cran   | Direct Costs      | Supplies          | 53300   | Supplies - Lab/Technical         |                |                    |                              | 0.00                  | 0.00        | (8.313.95) | 0.00  | 0.00                       | (8.313.)                                               |

#### More Information:

For additional assistance, please contact the Analytics & Reporting team via the <u>Finance Support Center</u>. Choose **Emory Business Intelligence (EBI)/Reporting** as your ticket category.